## 【共通】①アカウント作成、団体情報登録

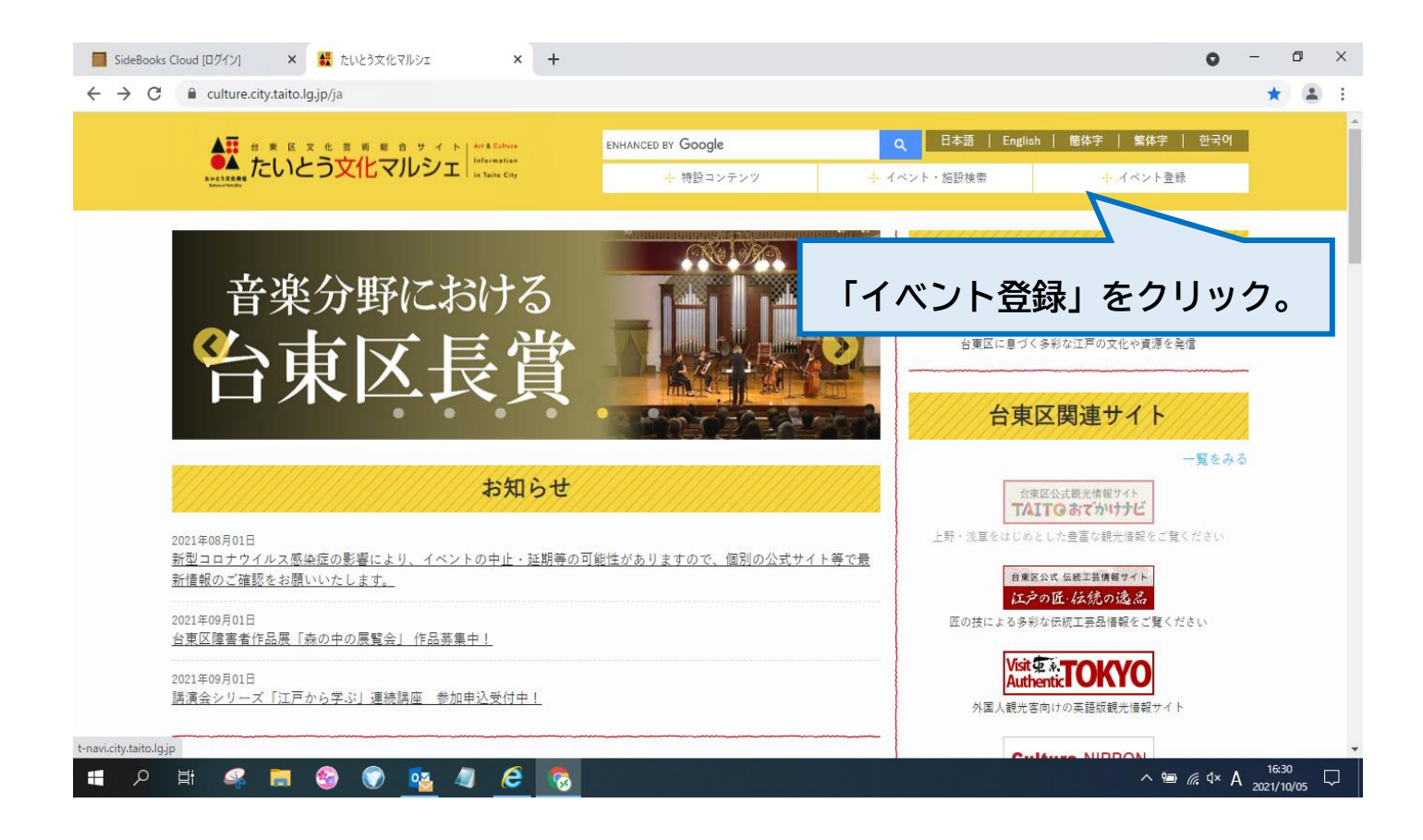

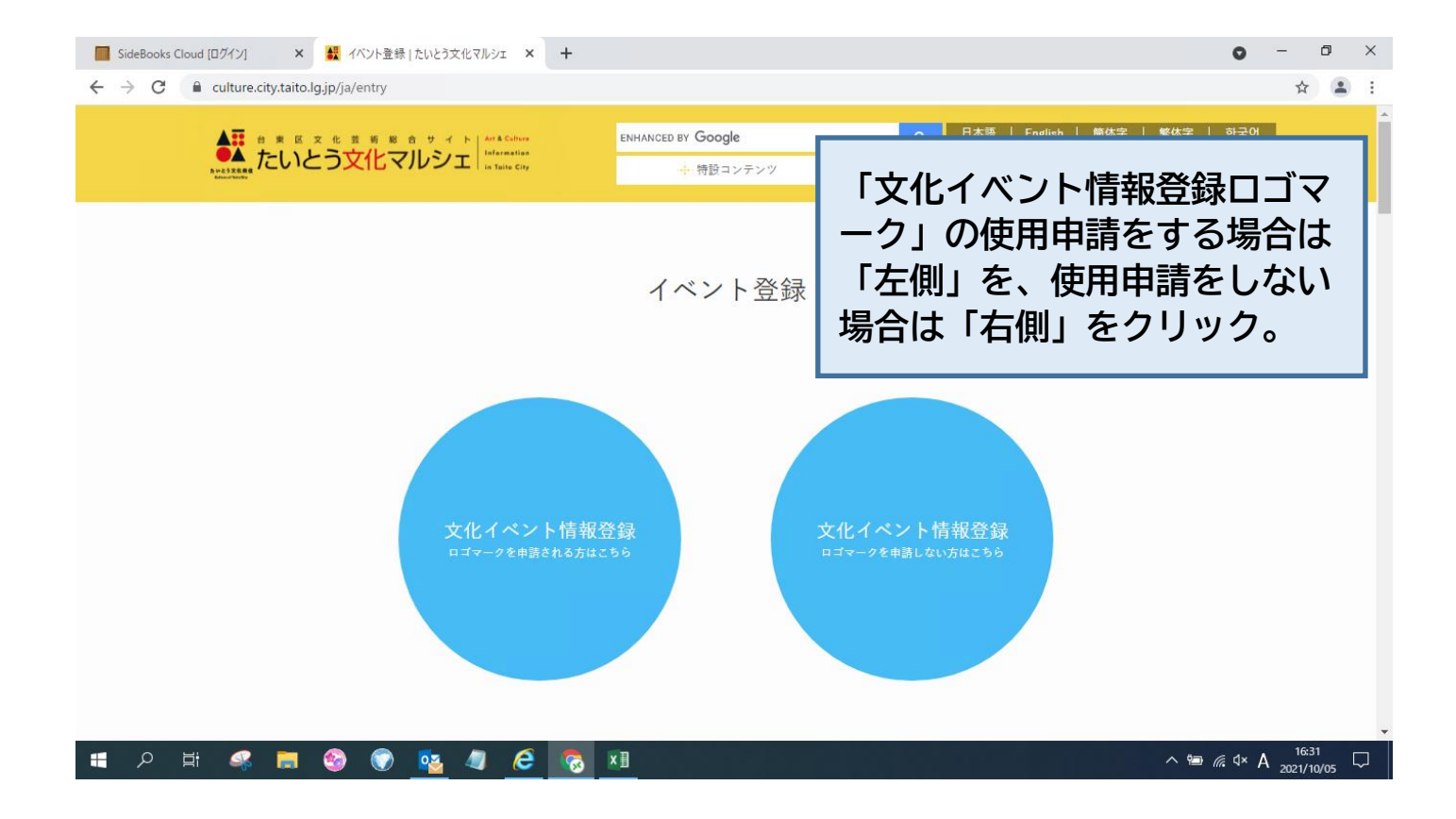

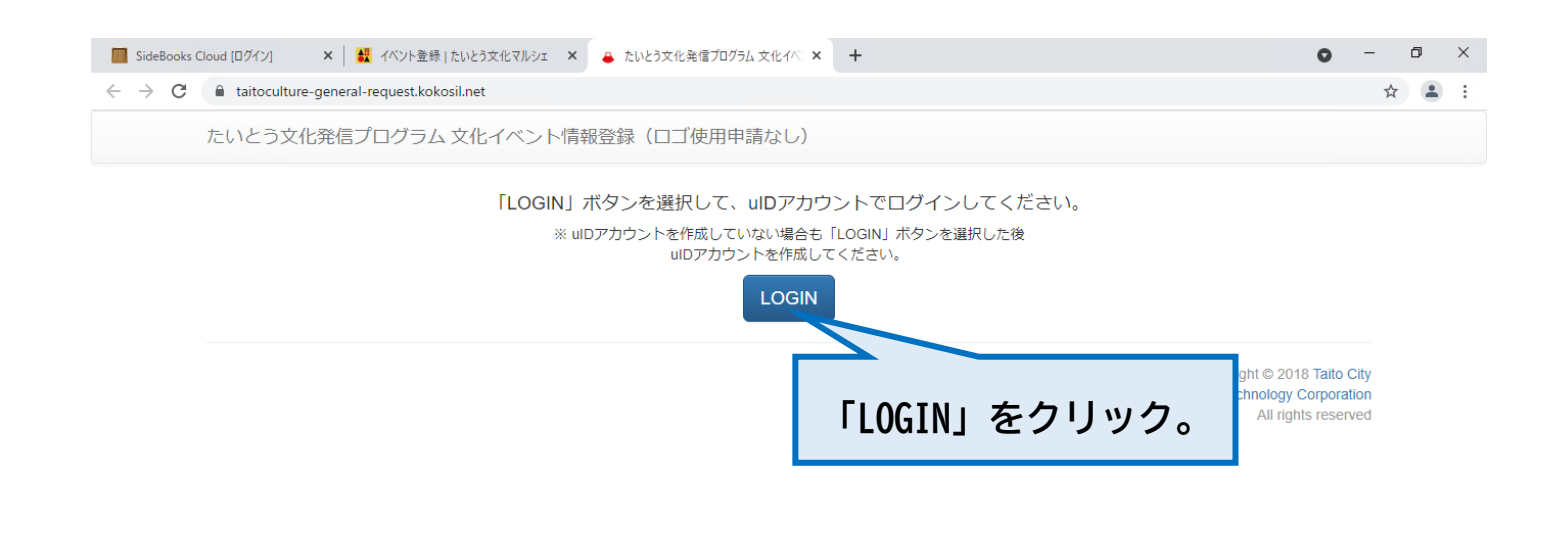

| 📕 SideBooks Cloud [ログイン] 🛛 🗙 イベント登録   1                                     | いとう文化マルシェ × 🕴 たいとう文化発信プログラム × +                                                                           | • - • ×                                               |
|-----------------------------------------------------------------------------|----------------------------------------------------------------------------------------------------|-------------------------------------------------------|
| $\leftrightarrow$ $\rightarrow$ C $\$ taitoculture.kokosil.net/ja/login?red | direct=https%3A%2F%2Ftaitoculture.kokosil.net%2Fja%2Fauthorization%3Fclient_id%3D                         | 0e5060aa5e0d96aecc16d781616e28b39635aae06494b90 🛧 😩 🗄 |
|                                                                             | たいとう文化発信プログラム                                                                                             |                                                       |
|                                                                             | <b>uIDアカウントでログインする</b><br>たいとう文化発信プログラム (文化イベント情報登録) へのログインには<br>ントが必要です。<br>ログインの際には、利用想約を、今一度ご確認ください。   | 「uIDアカウントでログ<br>インする」をクリック。                           |
|                                                                             | <ul> <li>● uIDアカウントとは?</li> <li>● たいとう文化発信プログラム(文化<br/>イベント情報登録)利用規約</li> <li>■ のuIDアカウントでログイン</li> </ul> | する<br>ンする                                             |
|                                                                             |                                                                                                    |                                                       |
|                                                                             |                                                                                                    |                                                       |
|                                                                             |                                                                                                    |                                                       |

🖷 🔎 H 🚅 🔚 🥹 🔘 🐴 🧔 🕭 🛜 💴

🔳 A H 🦧 📕 🧐 💽 💁 🖉 🔝

^ 16:31 □ A 2021/10/05 □

^ 16:31 □

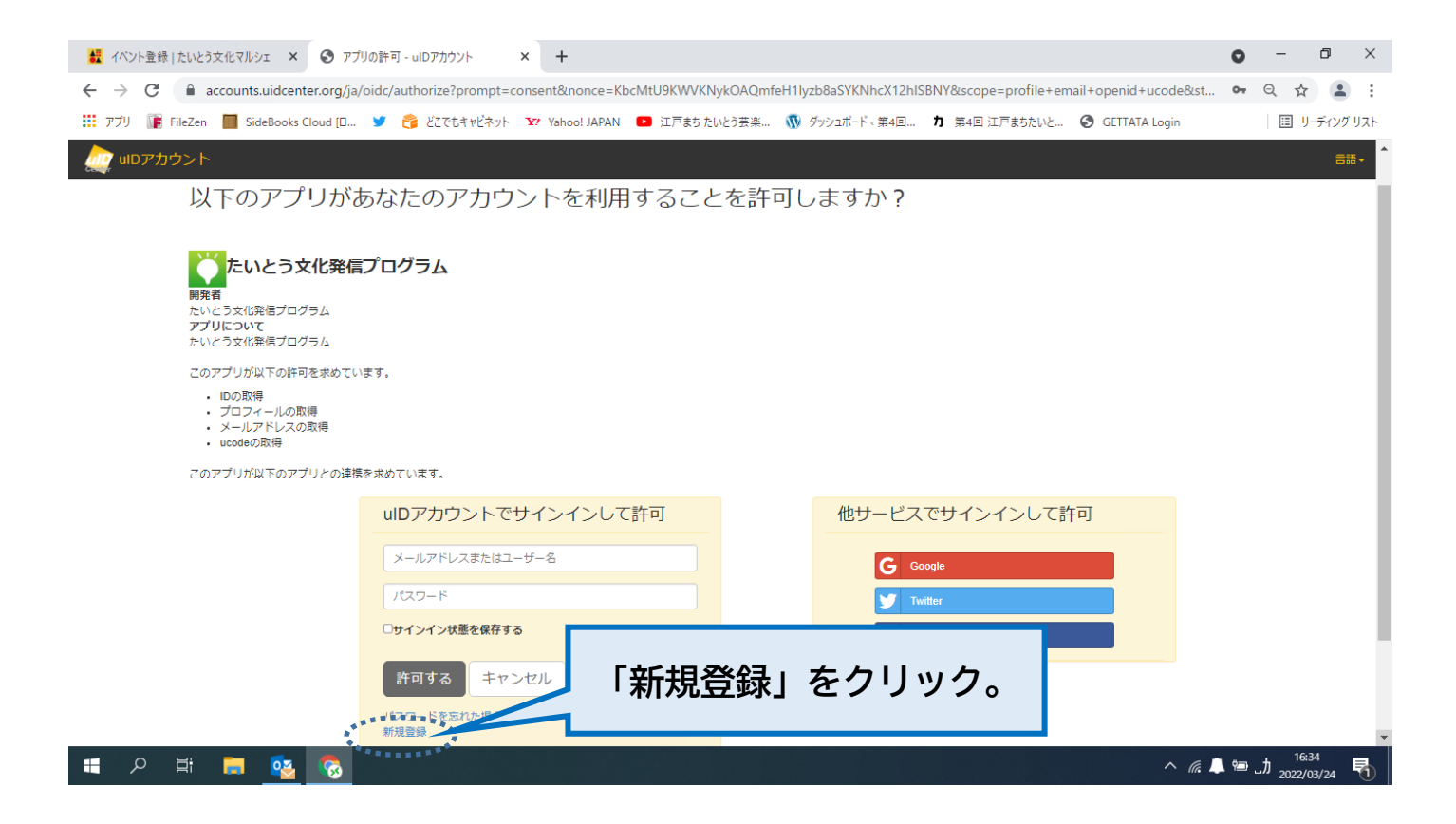

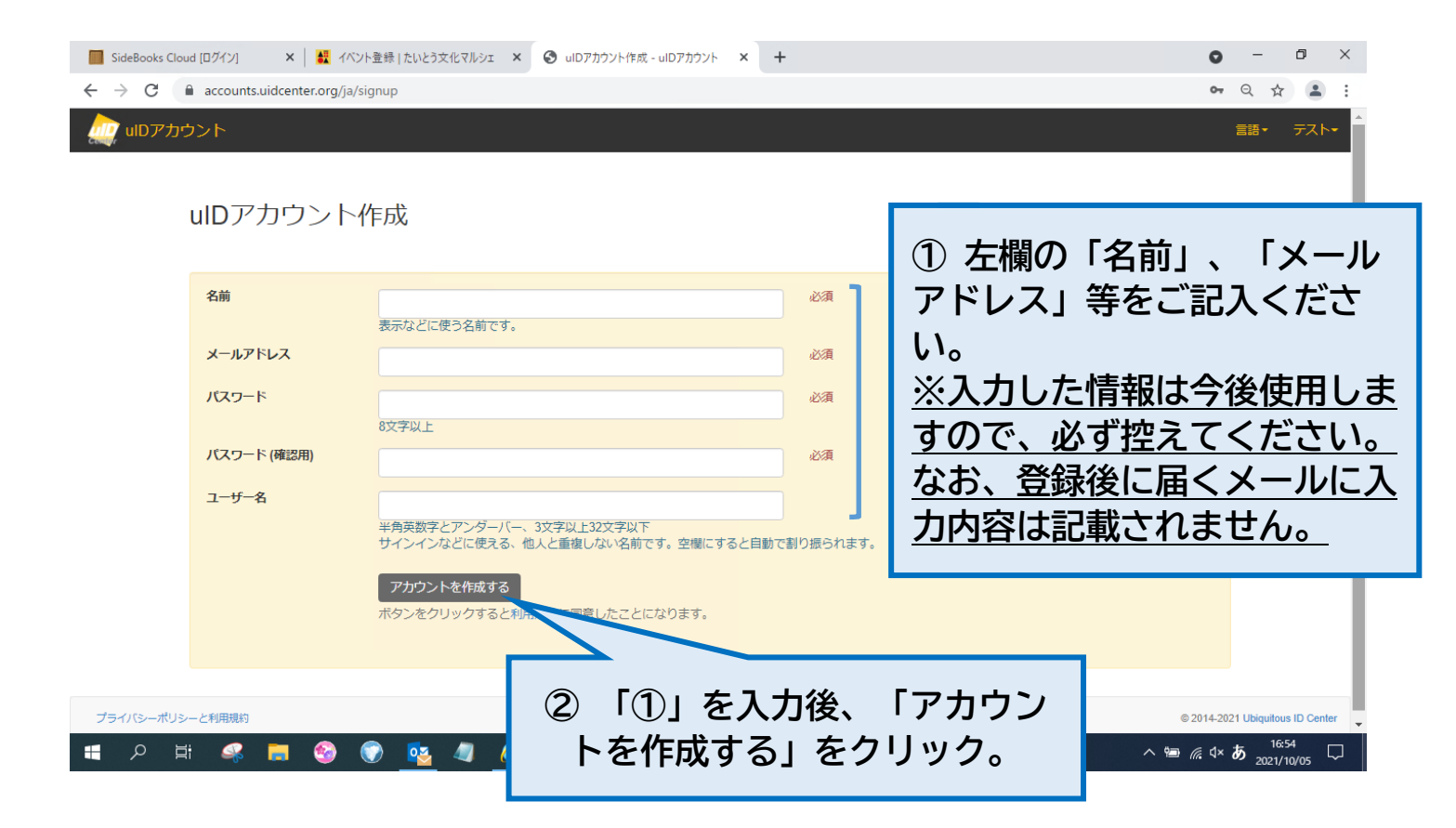

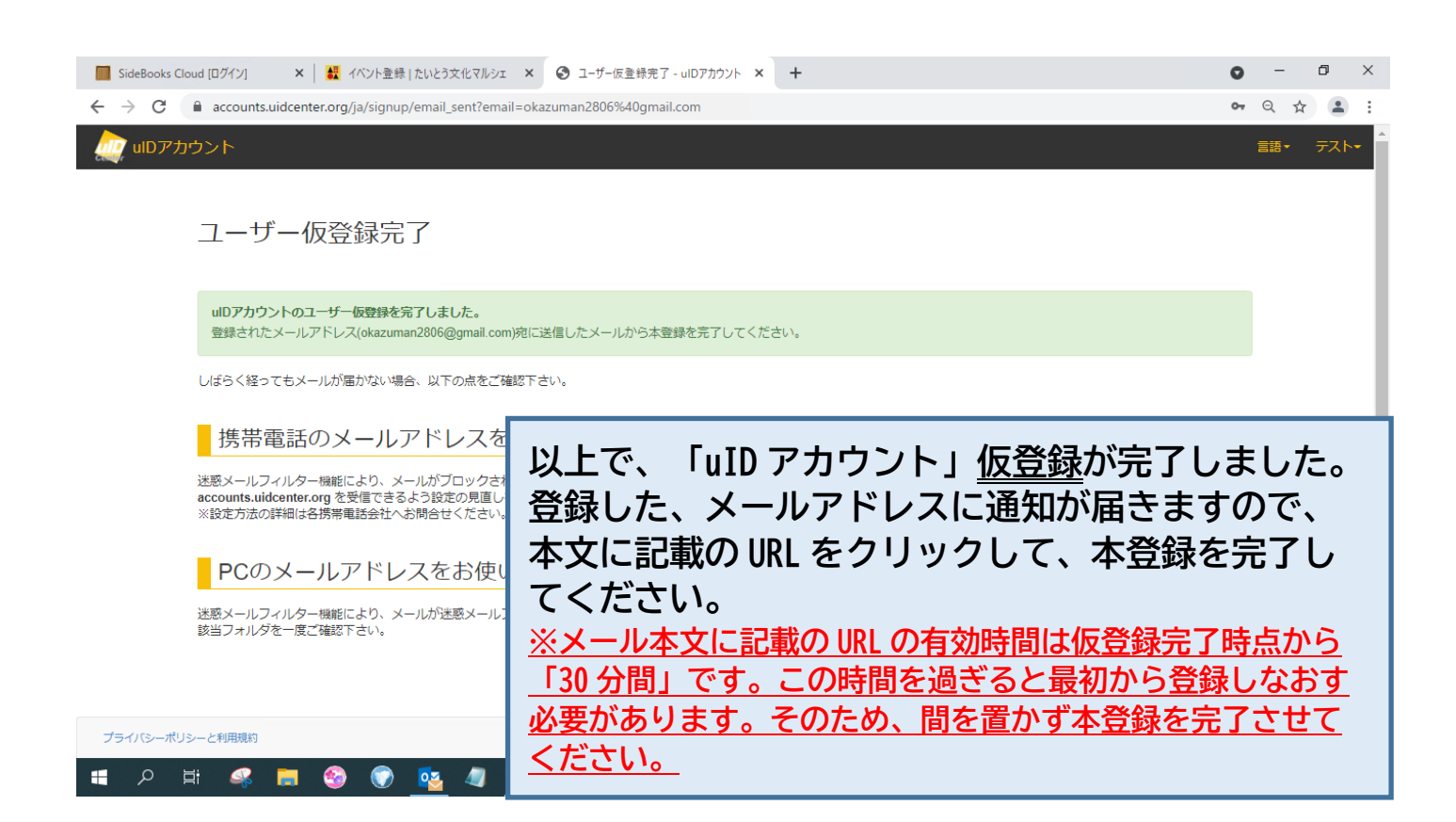

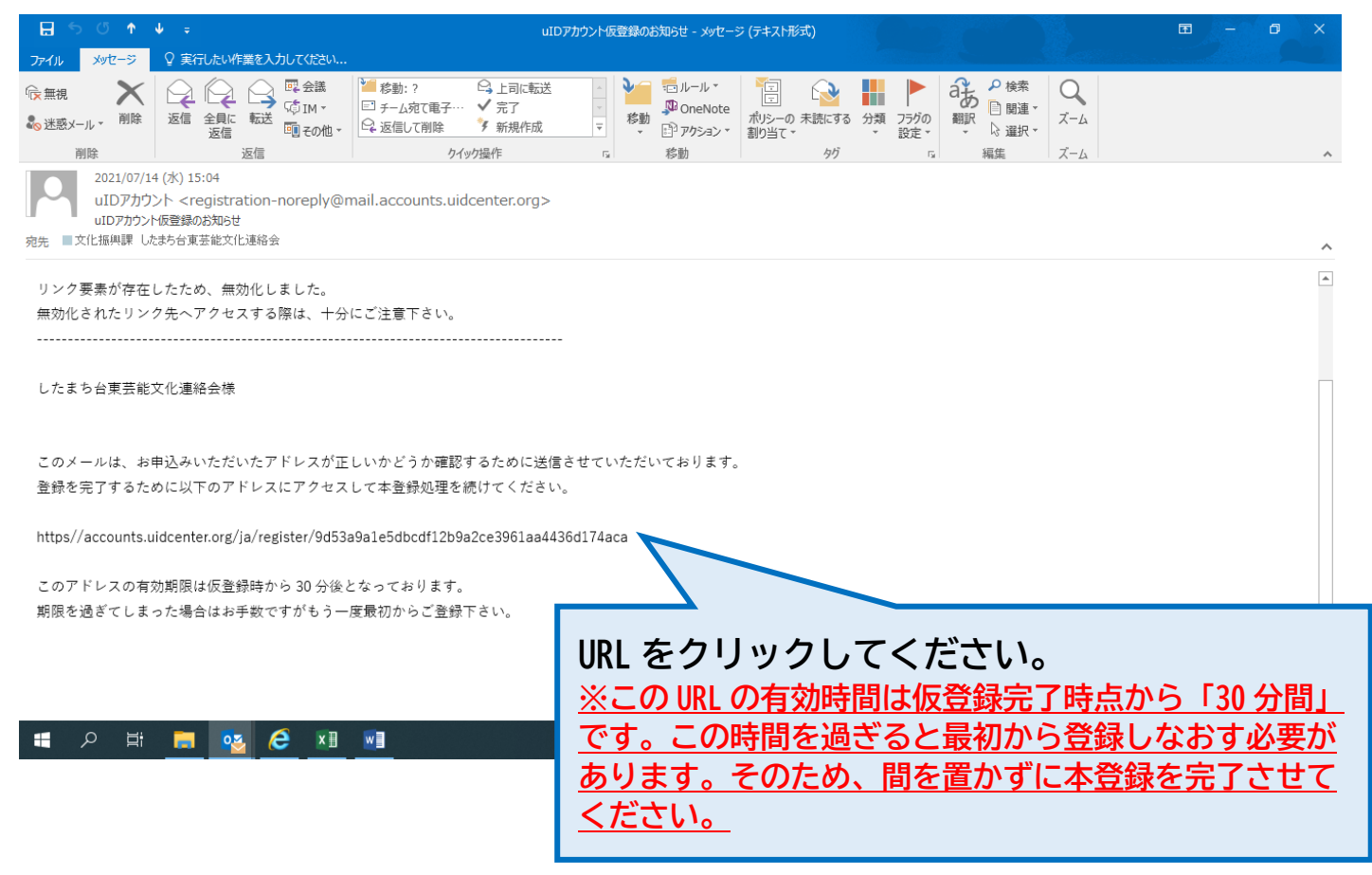

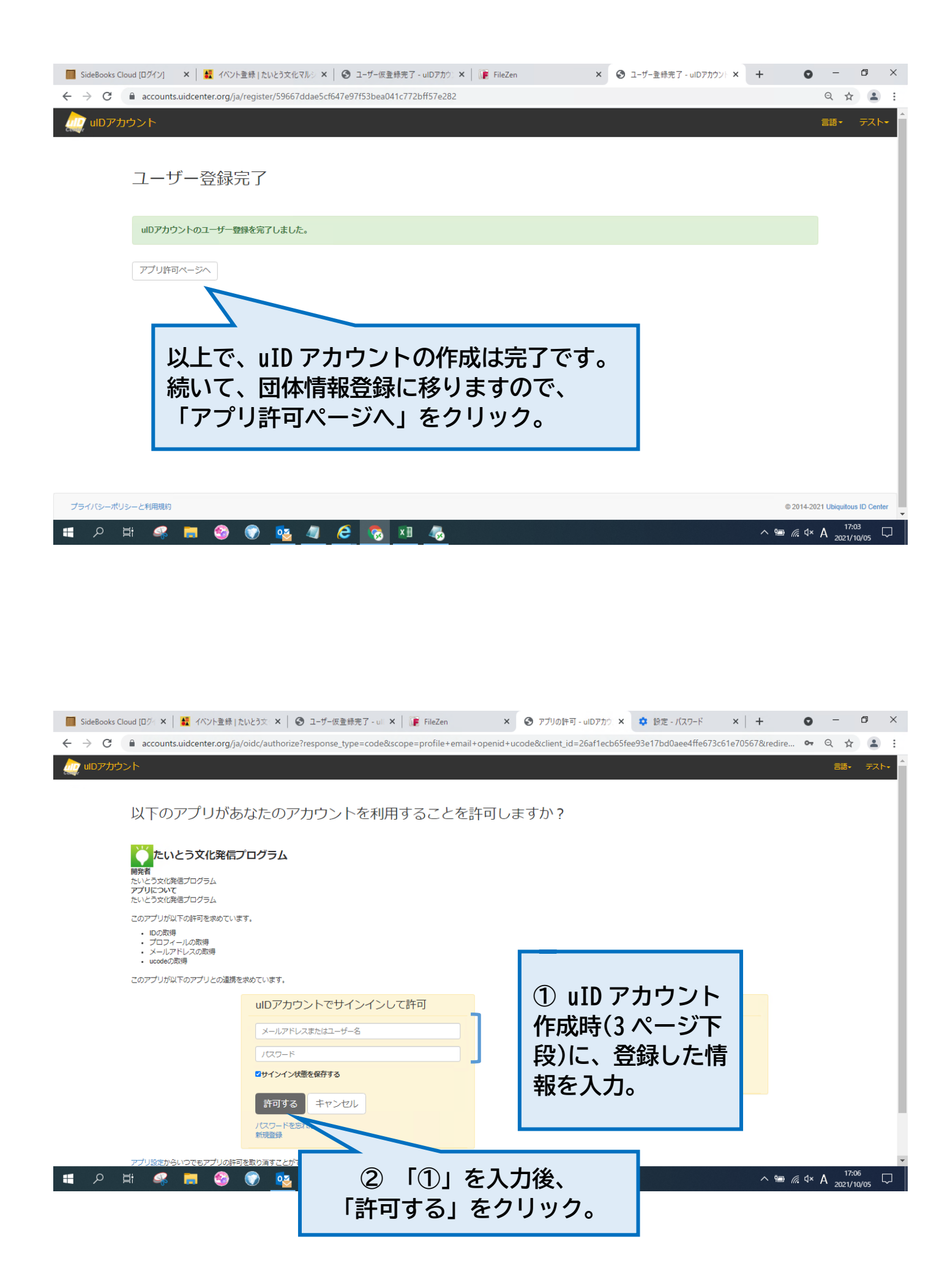

| たいとろ女ル丞信プロガニノ 女ルノ                                                                                      | C 🔒 taitoculture-general-request.kokosil.net/organization/registration                                                                                                    |                                          |
|----------------------------------------------------------------------------------------------------|----------------------------------------------------------------------------------------------------|------------------------------------------|
| だいとう又16元信ノロクラム 又化イ                                                                                     | ベント情報登録(ロゴ使用申請なし)                                                                                                    | ようこそ okazuman0628@gmail.com さん Logout    |
| 以下の項目に入力した後、「確認」を押してく                                                                                  | ださい(※は必須項目です)                                                                                                    |                                          |
| 団体情報                                                                                                   |                                                                                                    | ①必要事項を入力。                                |
| 名称 ※                                                                                                   | 組織・団体名を正式名称で記入してください                                                                                                    |                                          |
| 名称(英語表記)                                                                                               | 組織・団体名の英語表記を記入してください                                                                                                    |                                          |
| 代表者氏名 ※                                                                                                | 代表者の氏名を記入してください                                                                                                    |                                          |
| 代表者役職 💥                                                                                                | 代表者の投機を記入してください                                                                                                    |                                          |
| 担当者氏名 <mark>※</mark>                                                                                   | 担当者の氏名を記入してください                                                                                                    |                                          |
| 担当者部署名                                                                                                 | 担当者の部署名を記入してください                                                                                                    |                                          |
| 担当者TEL <mark>※</mark>                                                                                  | 担当者の電話番号を「-」 (ハイフン) なしで記入してくださ                                                                                                    | 61                                       |
| 担当者FAX                                                                                                 | 担当者のFAX番号を「-」(ハイフン)なしで記入してください                                                                                                    | 77                                       |
| 担当者メールアドレス ※                                                                                           | 担当者のメールアドレスを記入してください                                                                                                    |                                          |
| 担当者FAX                                                                                                 | 担当者のFAX番号を「-」 (ハイフン) なしで記入してください                                                                                                    | μ                                        |
| 担当者メールアドレス ※                                                                                           | 担当者のメールアドレスを記入してください                                                                                                    |                                          |
|                                                                                                    |                                                                                                    |                                          |
| <b>郵便</b> 凿号 ※                                                                                         | 郵便番号を「-」 (ハイフン) なしで記入してください                                                                                                    |                                          |
| 郵使番号 ※<br>都道府県 <mark>※</mark>                                                                          | 郵便番号を「-」 (ハイフン) なしで記入してください<br>都道府県を選択してください                                                                                                    |                                          |
| 郵便番号 ※<br>都道府県 ※<br>市区町村 ※                                                                             | 郵便番号を「-」 (ハイフン) なしで記入してください<br>都道府県を選択してください<br>市区町村を記入してください                                                                                                    | ~                                        |
| 爭便番号 ※<br>都道府嬰 ※<br>市区町村 ※<br>町名・番地 ※                                                                  | 郵便番号を「-」 (ハイフン) なしで記入してください<br>都適府県を選択してください<br>市区町村を記入してください<br>町名・番地を記入してください                                                                                                    | · · · · · · · · · · · · · · · · · · ·    |
| 郵使番号 ※<br>都道府県 ※<br>市区町村 ※<br>町名・番地 ※<br>建物名・部屋番号                                                      | <ul> <li>郵便番号を「-」 (ハイフン) なしで記入してください</li> <li>都適府県を選択してください</li> <li>市区町村を記入してください</li> <li>町名・番地を記入してください</li> <li>建物名・卸屋番号を記入してください</li> </ul>                                                             | · · · · · · · · · · · · · · · · · · ·    |
| 野便番号 ※<br>都道府県 ※<br>市区町村 ※<br>町名・番地 ※<br>建物名・部屋番号<br>利用規約への同意 ※                                        | <ul> <li>郵便番号を「・」 ()(イフン) なしで記入してください</li> <li>郵適府県を選択してください</li> <li>市区町村を記入してください</li> <li>町名・番地を記入してください</li> <li>建物名・邮屋番号を記入してください</li> <li>たいとう文化発信プログラム (文化イベント情報登録) 利用規</li> </ul>                    | () () () () () () () () () () () () () ( |
| 野便番号 ※<br>都道府県 ※<br>市区町村 ※<br>町名・番地 ※<br>建物名・部屋番号<br>利用規約への同意 ※<br>組織・回体のホームページのURL                    | <ul> <li>郵便番号を「・」 (ハイフン) なしで記入してください</li> <li>都適府県を選択してください</li> <li>市区町村を記入してください</li> <li>町名・郵地を記入してください</li> <li>逮物名・部屋番号を記入してください</li> <li>たいとう文化発信プログラム (文化イベント情報登録)利用規<br/>組織・団体のホームページのURL</li> </ul> | いの思します                                   |
| 野便爾号 **<br>都道府県 **<br>市区町村 **<br>町名・番地 **<br>建物名・部屋番号<br>利用規約への同意 **<br>組織・回体のホームページのURL<br>②入力完了後、「確認 | <ul> <li>郵便番号を「・」 ()イフン) なしで記入してください</li> <li>郵適府県を選択してください</li> <li>市区町村を記入してください</li> <li>町名・番地を記入してください</li> <li>建物名・部屋番号を記入してください</li> <li>たいとう文化発信プログラム (文化イベント情報登録)利用規<br/>組織・団体のホームページのURL</li> </ul> | () () () () () () () () () () () () () ( |

| たいとう文化発信プログラム文(                                                                           | ビイベント博報登録(ロゴ使用申請なし) ようこそ okazumar06288gmail.com さん Logout  |  |  |
|-------------------------------------------------------------------------------------------|------------------------------------------------------------|--|--|
| 内容確認<br>この編IFLA、プラウゼの「使り」ボタンは後末世々ん。<br>編成やためにためまずの利用してくたまい。                               |                                                            |  |  |
| 団体情報                                                                                      | 団体情報                                                       |  |  |
| â#:                                                                                       | 953%                                                       |  |  |
| 冬春 (黄属表記)                                                                                 |                                                            |  |  |
| 代表書近名:                                                                                    | <ul> <li>サンプル</li> <li>(4)-10</li> </ul>                   |  |  |
| T-Sets by datase 3                                                                        | 933A                                                       |  |  |
| 福兰典氏名                                                                                     | ■ (サンプル                                                    |  |  |
| <b>担当者部</b> 部                                                                             | 8                                                          |  |  |
| 18出版中100                                                                                  |                                                            |  |  |
| 田山市で                                                                                      | H⇒70.                                                      |  |  |
|                                                                                           |                                                            |  |  |
| 學會告号:                                                                                     |                                                            |  |  |
| 45 20 AU                                                                                  | i kođ                                                      |  |  |
| 市区町村:                                                                                     |                                                            |  |  |
| 司名 借收 建物化 的复数                                                                             | 9576                                                       |  |  |
|                                                                                           |                                                            |  |  |
| 編編 - 田休のホームページのUR                                                                         |                                                            |  |  |
|                                                                                           | P11 ###EAN31 (Rev/ #01/ Rev)                               |  |  |
| Preside accession of the case                                                             |                                                            |  |  |
| 入力内容を確認後                                                                                  | RETO GETO                                                  |  |  |
|                                                                                           | Copyright 6 2018 Table City<br>Copyright 6 2018 Table City |  |  |
| 「提出する」をクリック。                                                                              | All digits searred                                         |  |  |
|                                                                                           |                                                            |  |  |
|                                                                                           |                                                            |  |  |
| ( <u>-</u>                                                                                |                                                            |  |  |
| <u>以上で、「アカウント作</u> 所                                                                      | <u> 気、団体情報登録」作業は終了です。</u>                                  |  |  |
|                                                                                           |                                                            |  |  |
|                                                                                           |                                                            |  |  |
| <u>ゴマークを申請する」を選んだ場合は、②-1へ。「ロゴマ</u> ークを申請し                                                 |                                                            |  |  |
|                                                                                           |                                                            |  |  |
| $( \frac{\alpha v' ] で 因 M U に 物 口 は 、  U = 2 \land U \cup 1 \land C \land C \lor v_{0} $ |                                                            |  |  |
|                                                                                           |                                                            |  |  |